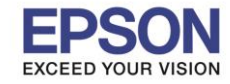

#### <u>วิธีการดาวน์โหลดไดรเวอร์</u>

#### 1. เข้าเว็บไซต์ <u>www.epson.co.th</u> จะปรากฎหน้าต่างดังรูป

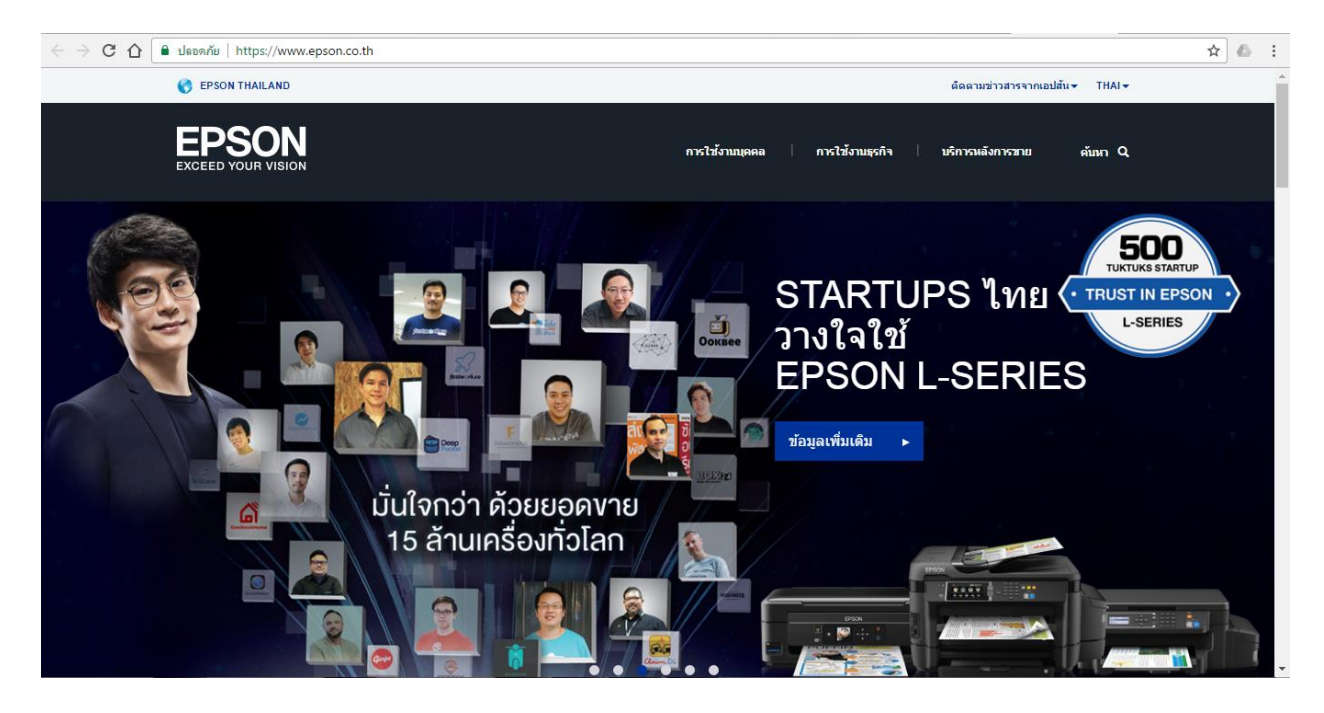

#### 2. คลิก บริการหลังการขาย

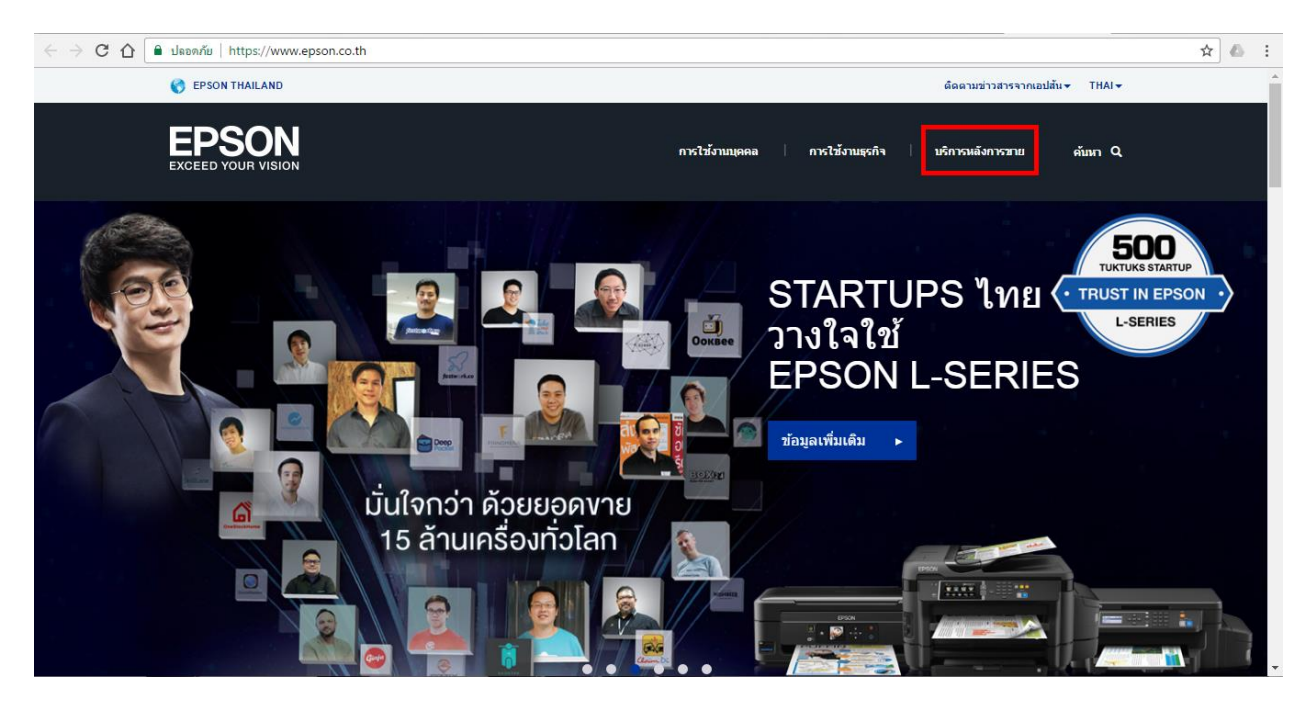

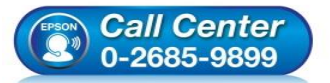

- สอบถามข้อมูลการใช้งานผลิตภัณฑ์และบริการ
- โทร.0-2685<sup>-</sup>9899
- เวลาทำการ : วันจันทร์ ศุกร์ เวลา 8.30 17.30 น.ยกเว้นวันหยุดนักขัดฤกษ์ พงพพ enson co th
- <u>www.epson.co.th</u>

EPSON THAILAND / Nov 2016 / CS05

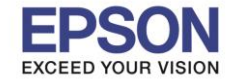

#### 3. ใส่ชื่อผลิตภัณฑ์ที่ต้องการดาวน์โหลดในช่องค้นหา (ตัวอย่างในที่นี้คือ L210) จากนั้น กด ค้นหา

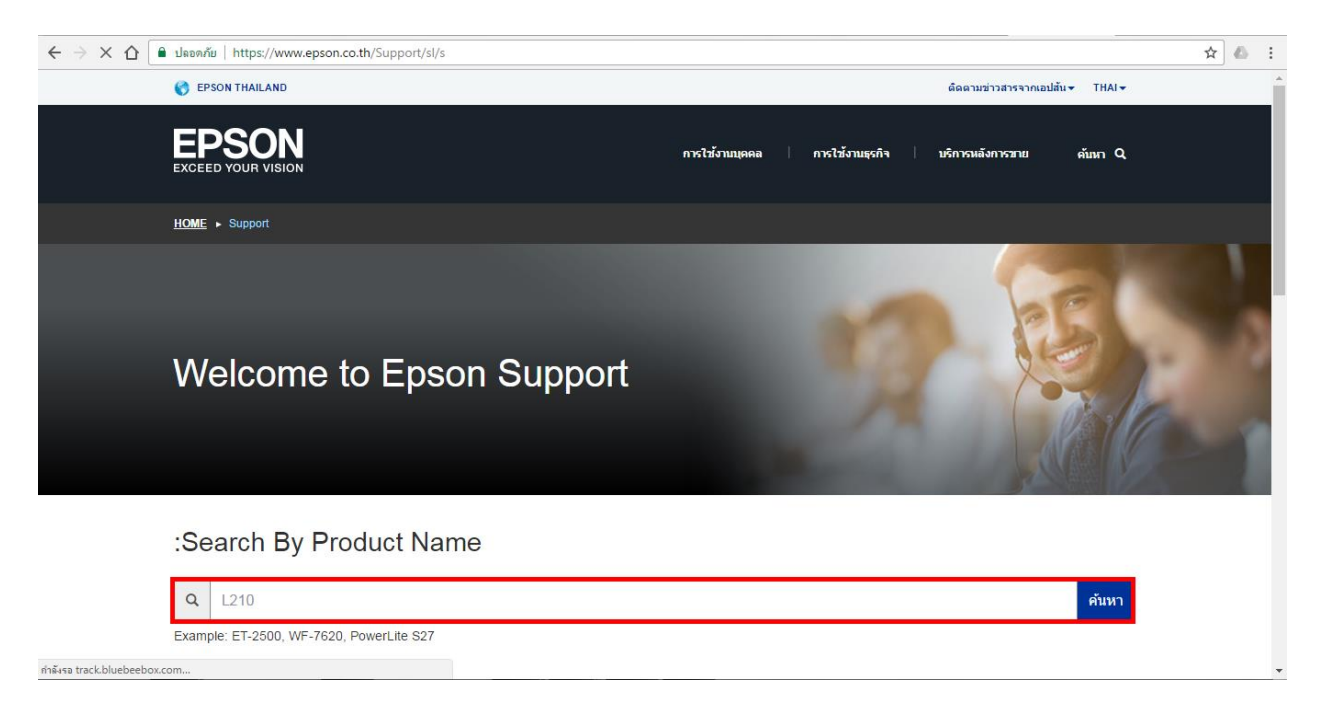

## 4. จะปรากฏรายชื่อเครื่องพิมพ์ ให้เลือกรุ่นที่ต้องการ

| C 👌 C 🏠 โดยคกับ   https://www.epson.co.th/support         | search?searchText=L210 |                                  |                      |           | ☆ 💩 🗄    |
|-----------------------------------------------------------|------------------------|----------------------------------|----------------------|-----------|----------|
| 😵 EPSON THAILAND                                          |                        |                                  | ติดตามข่าวสารจากเอปล | ău≠ THAI∓ | <u>^</u> |
| EPSON<br>EXCEED YOUR VISION                               |                        | การใช้งาบบุลคล   การใช้งาบบุลกิจ | ปริการหลังการขาย     | ต้บหา Q   |          |
| <u>HOME</u> ► <u>สนับสนุน</u> ► ผลลัพธ์                   |                        |                                  |                      |           |          |
| :Search By Product N                                      | Name                   |                                  |                      |           |          |
| Q Enter Product Name                                      |                        |                                  |                      | ค้นหา     | - 1      |
| Example: ET-2500, WF-7620, PowerLite S                    | 27                     |                                  |                      |           |          |
| ผลการค้นหาผลิตภัณฑ์สนับส<br>40 พบผลลัพธ์สำหรับการค้นหานี้ | វឃុំរ                  |                                  |                      |           |          |
| Epson L210                                                | Epson DM-D210          | Epson Sty                        | lus TX210            |           |          |
| Epson TM-L90                                              | Epson EPL-6200L        | Epson L12                        | 0                    |           |          |
| Epson L810                                                | Epson EB-L1200U        | Epson L11                        | 0                    |           |          |
| Epson L220                                                | Epson L310             | Epson L35                        | 0                    |           | Ţ        |

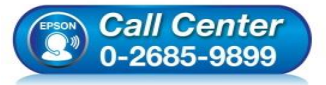

- สอบถามข้อมูลการใช้งานผลิตภัณฑ์และบริการ
- โทร.0-2685<sup>-</sup>9899
- เวลาทำการ : วันจันทร์ ศุกร์ เวลา 8.30 17.30 น.ยกเว้นวันหยุดนักขัตฤกษ์
- <u>www.epson.co.th</u>

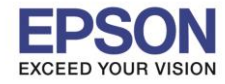

#### 5. จะปรากฏหน้าต่างผลิตภัณฑ์ โดยตรงหัวข้อ Operating System จะถูกเลือกให้อัตโนมัติ

|                                                     | Epson L210   |              |            |
|-----------------------------------------------------|--------------|--------------|------------|
|                                                     |              |              |            |
| IMAGE COMING SOON                                   |              |              |            |
|                                                     |              |              |            |
| Downloads Manuals and Warra                         | anty         | Registration | Contact Us |
| Operating System: Windows 7 64-bit (detected)       | -            |              |            |
| Please select an operating system to see Drivers an | nd Downloads |              |            |
| Drivers +                                           |              |              |            |
| Other Software +                                    |              |              |            |

สำหรับกรณีที่ไม่มีระบบปฏิบัติการที่รองรับให้ดาวน์โหลด หรือต้องการทราบว่าเครื่องคอมพิวเตอร์ใช้ระบบปฏิบัติการใด สามารถตรวจเช็คได้ตามวิธีการด้านล่าง

#### <u>วิธีการตรวจสอบระบบปฏิบัติการที่คอมพิวเตอร์</u>

Windows XP: คลิกขวาไอคอน My Computer เลือก Properties คลิก แท็บ General ที่หัวข้อ System จะแสดง ข้อมูลเกี่ยวกับระบบปฏิบัติการที่ใช้งาน

หมายเหตุ: วินโดวส์ XP มี 2 ประเภท คือ วินโดวส์ XP-32 bit และ วินโดวส์ XP-64 bit หากไม่มีคำว่า 64 bit ต่อท้ายคำว่า XP แสดงว่าเป็น 32 bit หรือเรียก XP ดังรูป

|                                                                                                    | Sustem Bes        | store Autor               | natic Updates                                                                                                    | Remote                                |
|----------------------------------------------------------------------------------------------------|-------------------|---------------------------|----------------------------------------------------------------------------------------------------|---------------------------------------|
|                                                                                                    | General           | Computer Name             | Hardware                                                                                                    | Advanced                              |
| Opputer Open Explore Search Manage Map Network Drive Disconnect Network Drive Create Shortcut Delete Rename Properties | Manufacture       | id and supported by:      | System:<br>Microsoft Windov<br>Professional<br>Version 2002<br>Service Pack 3<br>Registered to:<br>epson<br>76487-0EM-0011<br>Dell Vostro 430<br>Intel(R) Core(TM)<br>265 GH= 1.956 | 903-00102<br>i5 CPU<br>Iz<br>B of BAM |
| 1                                                                                                    | 21010005926133160 | ີ<br>ຄືດດ້ວງໜູ່ມີລະນຸເລີດ | Physical Address Support Inform K Cancel                                                                                                    | Extension<br>Nation                   |

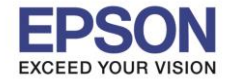

#### Windows 7: คลิกขวาไอคอน Computer เลือก Properties จะแสดงรายละเอียดดังนี้ Windows edition จะแสดงระบบปฏิบัติการของเครื่องคอมพิวเตอร์ System จะแสดงข้อมูลเกี่ยวกับประเภทระบบปฏิบัติการที่ใช้งาน

#### หมายเหตุ: วินโดวส์ 7 มี 2 ประเภท คือ วินโดวส์ 7-32 bit และ วินโดวส์ 7-64 bit ดังรูป

#### View basic information about your computer Windows edition -ระบบปฏิบัติการของเครื่องคอมพิวเตอร์ Windows 7 Professional -Open Copyright © 2009 Microsoft Corporation. All rights reserved. Com Manage Service Pack 1 Map network drive... Disconnect network drive... Create shortcut Delete Rename System Properties Rating: Windows Experience Index Intel(R) Core(TM) i5 CPU M 430 @ 2.27GHz 2.26 GHz Processor: ประเภทของ Installed memory (RAM): 3.00 GB (2.87 GB usable) ระบบปฏิบัติการ System type: 64-bit Operating System 🔫 Pen and Touch: No Pen or Touch Input is available for this Display Computer name, domain, and workgroup settings **ETHSTHITIKA** Computer name: Full computer name: ETHSTHITIKA.apo.epson.net Computer description: Domain: apo.epson.net Windows activation Windows is activated

Product ID: 00371-OEM-9304212-47557 Change product key

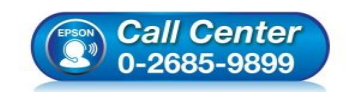

- สอบถามข้อมูลการใช้งานผลิตภัณฑ์และบริการ
- โทร.0-2685-9899
- เวลาทำการ : วันจันทร์ ศุกร์ เวลา 8.30 17.30 น.ยกเว้นวันหยุดนักขัดฤกษ์ <u>www.epson.co.th</u>
- \_\_\_\_\_

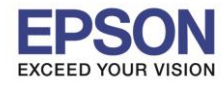

Windows 8 และ Windows 8.1: คลิกขวาไอคอน This PC เลือก Properties จะแสดงรายละเอียดดังนี้ Windows edition จะแสดงระบบปฏิบัติการของเครื่องคอมพิวเตอร์ System จะแสดงข้อมูลเกี่ยวกับประเภทระบบปฏิบัติการที่ใช้งาน

<mark>หมายเหตุ:</mark> วินโดวส์ 8 หรือ วินโดวส์ 8.1 มี 2 ประเภท คือ วินโดวส์ 8 หรือ วินโดวส์ 8.1-32 bit และ วินโดวส์ 8 หรือ วินโดวส์ 8.1-64 bit ดังรูป

View basic information about your computer

| sR 🚱 | <b>Open</b><br>Manage<br>Pin to Start         | © 2013 Microsoft Corpora<br>Get more features with a n<br>System | ion. All rights reserved.<br>ew edition of Windows                                                            |
|------|-----------------------------------------------|------------------------------------------------------------------|----------------------------------------------------------------------------------------------------|
|      | Map network drive<br>Disconnect network drive | Processor:<br>Installed memory (RAM):                            | Intel(R) Core(TM)2 Duo CPU T7100 @ 1.80GHz 1.80 GHz<br>1.00 GB<br>54-bit Operating System y54-based processor |
|      | Create shortcut<br>Delete<br>Rename           | Pen and Touch:<br>Computer name, domain, and                     | No Pen or Touch Input is available for this Display workgroup settings                                        |
| C    | Properties                                    | Computer name:<br>Full computer name:                            | hotline<br>hotline                                                                                            |
|      |                                               | Workgroup:                                                       | WORKGROUP                                                                                                    |

<mark>หมายเหตุ:</mark> กรณีที่ไม่มีไดรเวอร์ของ Windows 8 หรือ Windows 10 ให้เลือกดาวน์โหลด แนะนำให้ลองใช้ไดรเวอร์ของ Windows 7 ที่ Bit เหมือนกัน มาลองทำการติดตั้งดูก่อน

## 6. คลิกที่ **Driver+**

| Downloads                         | Manuals and Warranty           | Registration | Contact Us |
|-----------------------------------|--------------------------------|--------------|------------|
| Operating System: Windows 7       | 7 64-bit (detected) V          |              |            |
| Please select an operating system | m to see Drivers and Downloads |              |            |
| Drivers +                         |                                |              |            |
| Other Software +                  |                                |              |            |

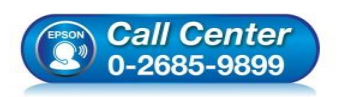

- สอบถามข้อมูลการใช้งานผลิตภัณฑ์และบริการ
- โทร.0-2685<sup>-</sup>9899
- เวลาทำการ : วันจันทร์ ศุกร์ เวลา 8.30 17.30 น.ยกเว้นวันหยุดนักขัตฤกษ์ www.epson.co.th

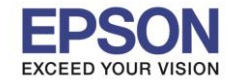

## 7. จะปรากฏหน้าต่างให้เลือกดาวน์โหลด Driver คลิก Download Driver ที่ต้องการใช้งาน

| Downloads     |                     | Manuals and Warranty           | Registration | Contact Us               |
|---------------|---------------------|--------------------------------|--------------|--------------------------|
| Operating Sy  | stem: Windows 7     | 64-bit (detected) ▼            |              |                          |
| Please select | an operating system | n to see Drivers and Downloads |              |                          |
| Drivers -     |                     |                                |              |                          |
|               |                     |                                |              |                          |
| 50            | canner Driver       |                                |              | Download >               |
| Pr            | canner Driver       |                                |              | Download F<br>Download F |

#### 8. จะแสดงหน้าต่างรายละเอียดผลิตภัณฑ์ คลิก Accept

#### ตัวอย่าง: Printer Driver

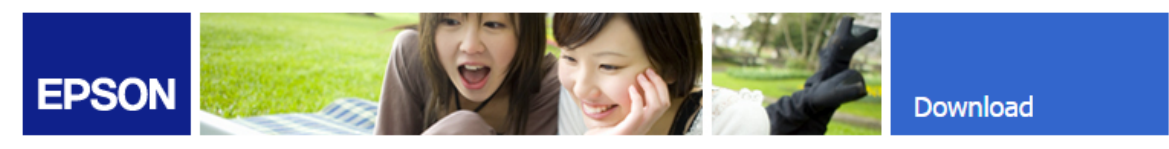

#### Download Printer Driver EPSON L210 Series(HomeExportAsiaML)

| Product name   | L210 Series                                                                                                    |
|----------------|----------------------------------------------------------------------------------------------------|
| Language       | English, French, Dutch, Swedish, Czech, Danish, German, Spanish, Italian,<br>Hungarian, Polish, Portuguese, Finnish, Turkish, Greek, Norwegian,<br>Bulgarian, Estonian, Latvian, Lithuanian, Romanian, Russian, Arabic,<br>Catalan, Slovak, Chinese, Kazakh, Korean, Thai, Ukrainian, Chinese<br>(Simplified) |
| OS             | Windows x64, Windows Vista x64, Windows 7 x64, Windows 8 x64, Windows 8.1 x64                                                                                                    |
| Country/Region | Singapore                                                                                                    |
| Version        | Ver. 1.53(02-2014)                                                                                                    |
| File name      | L210_x64_153UsHomeExportAsiaML_MP.exe                                                                                                    |
| File size      | 23.94 MB                                                                                                    |

Please see <u>Epson's Software License Agreement</u> for the terms and conditions of your download. By clicking the **Accept** button, you are agreeing to abide by the terms and conditions of the Software License Agreement.

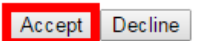

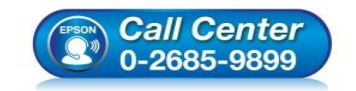

- สอบถามข้อมูลการใช้งานผลิตภัณฑ์และบริการ
- โทร.0-2685-9899
- เวลาทำการ : วันจันทร์ ศุกร์ เวลา 8.30 17.30 น.ยกเว้นวันหยุดนักขัตฤกษ์
- <u>www.epson.co.th</u>

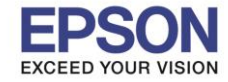

#### ตัวอย่าง: Scanner Driver

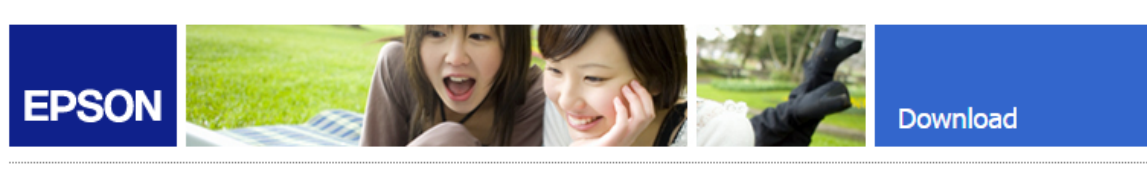

#### Download Scanner Driver EPSON L210/L350 Series

| Product name   | L210 Series, L350 Series                                                                                                    |
|----------------|----------------------------------------------------------------------------------------------------|
| Language       | English, French, Dutch, Swedish, Czech, Danish, German, Spanish, Italian,<br>Hungarian, Polish, Portuguese, Finnish, Turkish, Greek, Norwegian,<br>Bulgarian, Estonian, Latvian, Lithuanian, Romanian, Russian, Arabic,<br>Catalan, Slovak, Chinese, Korean, Ukrainian, Chinese (Simplified),<br>Portuguese (Brazil) |
| OS             | Windows XP, Windows x64, Windows Vista, Windows Vista x64, Windows<br>7, Windows 7 x64, Windows 8, Windows 8 x64, Windows 8.1, Windows 8.1<br>x64                                                                                                    |
| Country/Region | Singapore                                                                                                    |
| Version        | Ver. 3.7.9.1(10-2013)                                                                                                    |
| File name      | L210_WW_WIN_3791_41.exe                                                                                                    |
| File size      | 19.81 MB                                                                                                    |

Please see <u>Epson's Software License Agreement</u> for the terms and conditions of your download. By clicking the **Accept** button, you are agreeing to abide by the terms and conditions of the Software License Agreement.

License Agreement.

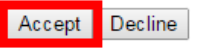

หมายเหตุ: หากไม่มีหน้าต่างนี้ปรากฏขึ้นมา ให้ตรวจสอบว่ามีดัวติดตั้งถูกดาวน์โหลดเข้ามาแล้วหรือไม่

# 9. กรณีที่ดาวน์โหลดด้วย Internet Explorer Save

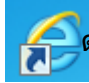

<mark>ด้</mark>านล่างของเว็บไซต์จะปรากฏข้อความให้เลือกว่าจะ Run หรือ

## ให้คลิก 🔽 แล้วเลือก Save as

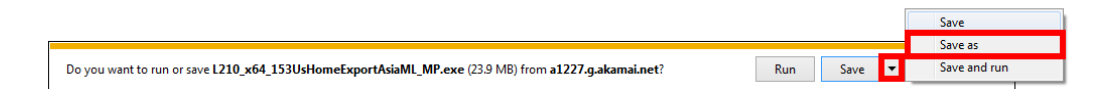

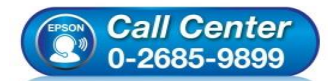

- สอบถามข้อมูลการใช้งานผลิตภัณฑ์และบริการ
- โทร.0-2685-9899
- เวลาทำการ : วันจันทร์ ศุกร์ เวลา 8.30 17.30 น.ยกเว้นวันหยุดนักขัตฤกษ์
- <u>www.epson.co.th</u>

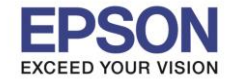

เลือกที่บันทึกไฟล์ ในที่นี้ระบุเป็น Desktop คลิก Save

| 🛃 Save As                                                                   |                                   | ×              |
|-----------------------------------------------------------------------------|-----------------------------------|----------------|
| 🕒 🗢 💻 Deskt                                                                 | op 🕨 👻 😽 Search Desktop           | Q              |
| Organize 🔻 Ne                                                               | w folder                          | = <b>▼</b> (?) |
| Favorites     Favorites     Desktop     Downloads                           | a and a second second             | Ē              |
| Recent Places                                                               | a Reference Marga                 |                |
| <ul> <li>▲ □ Libraries</li> <li>▶ □ Documents</li> <li>▶ ↓ Music</li> </ul> | Same Line                         |                |
| <ul> <li>Pictures</li> <li>Videos</li> </ul>                                | Contractor                        |                |
| ▲ ➡ Computer ▷ ▲ Local Disk (C:                                             | And States                        | -              |
| File name:                                                                  | L210_x64_153UsHomeExportAsiaML_MP | <b>.</b>       |
| Save as type:                                                               | Application                       | •              |
| Alide Folders                                                               | Save                              | Cancel         |

#### 10. ดับเบิลคลิกไฟล์ที่ดาวน์โหลดเก็บไว้ คลิก **Run** (ก่อนติดตั้งไดรเวอร์ อย่าเพิ่งเชื่อมต่อสาย USB กับเครื่องคอมพิวเตอร์)

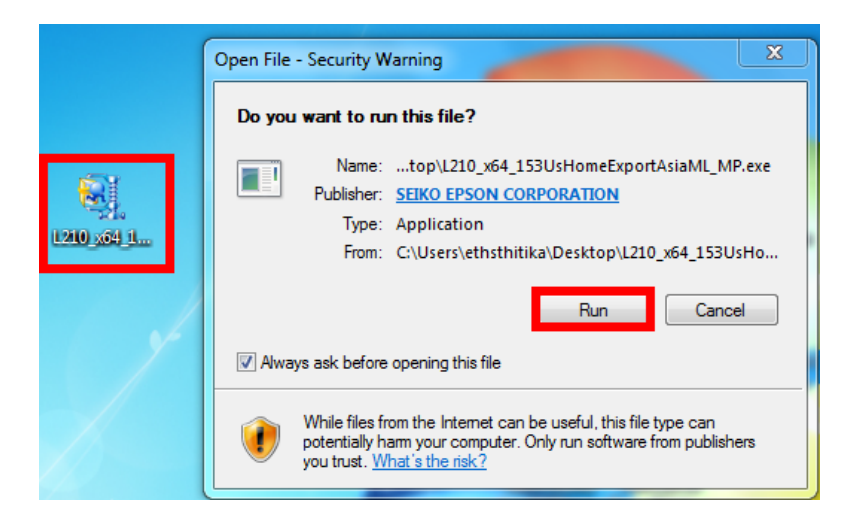

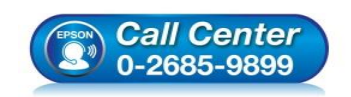

- สอบถามข้อมูลการใช้งานผลิตภัณฑ์และบริการ
- โทร.0-2685-9899
- เวลาทำการ : วันจันทร์ ศุกร์ เวลา 8.30 17.30 น.ยกเว้นวันหยุดนักขัตฤกษ์
- <u>www.epson.co.th</u>

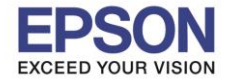

## 11. เลือกชื่อเครื่องพิมพ์ คลิก OK

| 📑 ยุทิลิตีสำหรับติดตั้งเครื่องพริ้นเตอร์เอปสัน                                                                                             |    | x      |
|----------------------------------------------------------------------------------------------------|----|--------|
| รุ่นเครื่องพรินเตอร์                                                                                                    |    |        |
| EPSON L210 Series                                                                                                    |    |        |
| <ul> <li>จัดตั้งให้เป็นเครื่องพริ่นเตอร์หลัก</li> <li>หากไม่ต้องการตั้งเป็นเครื่องพิมพ์</li> <li>หลักให้เอาเครื่องหมายติกถูกออก</li> </ul> |    |        |
| Version 7.8.5TH                                                                                                    |    |        |
|                                                                                                    |    |        |
|                                                                                                    | OK | Cancel |

## 12. เลือกภาษาที่ต้องการ คลิก ตกลง

#### 13. เลือก เห็นด้วย และคลิก ตกลง

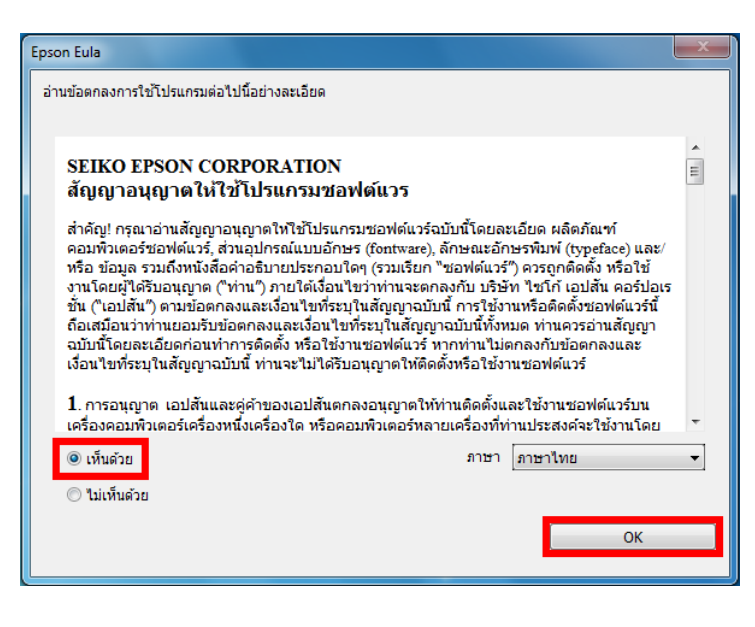

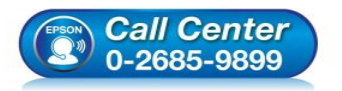

- สอบถามข้อมูลการใช้งานผลิตภัณฑ์และบริการ
- โทร.0-2685<sup>-</sup>9899
- เวลาทำการ : วันจันทร์ ศุกร์ เวลา 8.30 17.30 น.ยกเว้นวันหยุดนักขัตฤกษ์
- <u>www.epson.co.th</u>

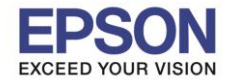

#### 14. จะแสดงหน้าต่างติดตั้งโปรแกรม

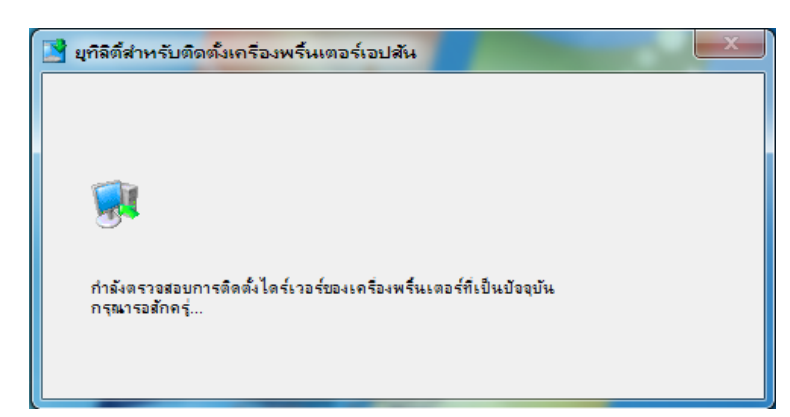

15. นำเครื่องหมายถูกที่ **"Always trust software from "SEIKO EPSON CORPORATION".** คลิก **Install** (หาก มีหน้าต่างนี้ปรากฏขึ้นมา)

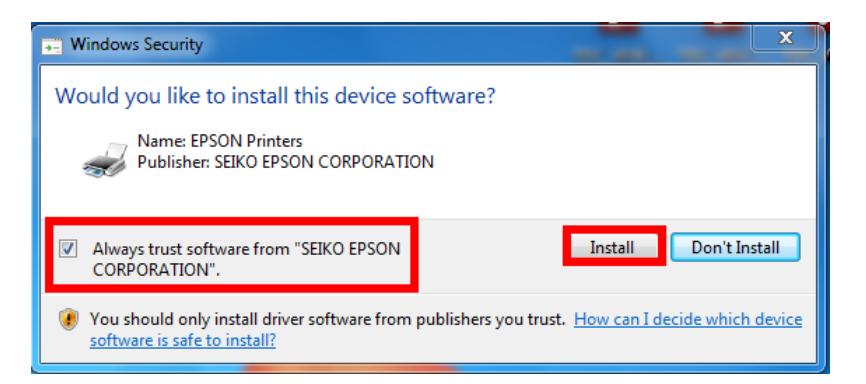

### 16. จะปรากฏหน้าต่างให้เชื่อมต่อสาย USB และเปิดเครื่องพิมพ์ (ให้เชื่อมต่อสาย USB และเปิดเครื่องพิมพ์ดังรูป)

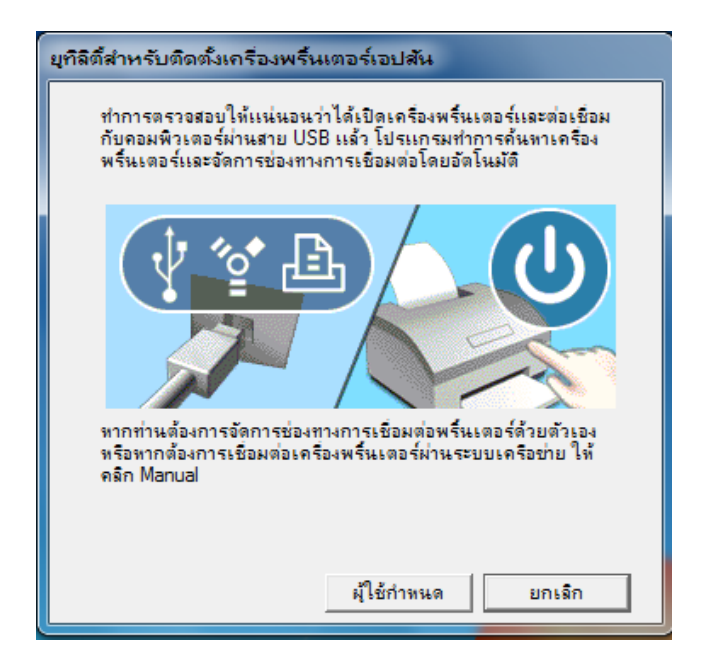

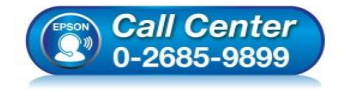

- สอบถามข้อมูลการใช้งานผลิตภัณฑ์และบริการ
- โทร.0-2685<sup>ँ</sup>-9899
- เวลาทำการ : วันจันทร์ ศุกร์ เวลา 8.30 17.30 น.ยกเว้นวันหยุดนักขัดฤกษ์
- <u>www.epson.co.th</u>

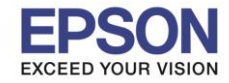

17. หากติดตั้งไดรเวอร์เสร็จสมบูรณ์ จะปรากฏข้อความดังรูป

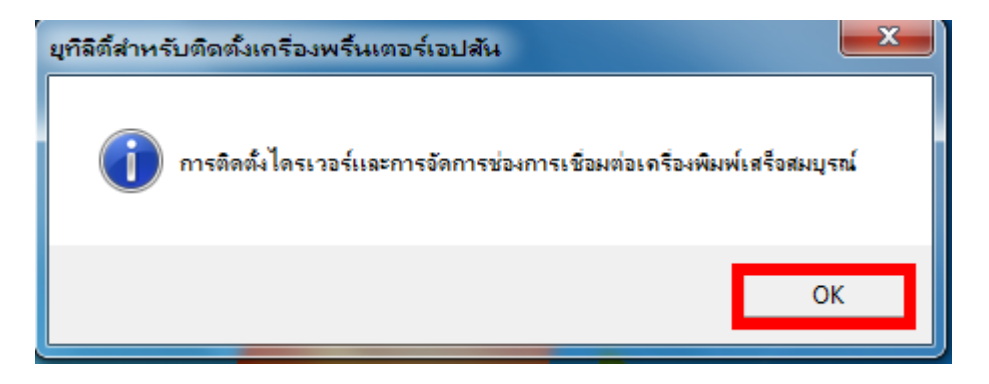

#### <u>วิธีการติดตั้ง Scanner Driver จากการดาวน์โหลด</u>

<u>หมายเหตุ:</u> ห้ามเชื่อมต่อสาย USB กับคอมพิวเตอร์ก่อนการติดตั้ง Scanner Driver เพราะอาจทำให้การติดตั้งไดรเวอร์ไม่ สมบูรณ์

1. ดับเบิลคลิกไฟล์ที่ดาวน์โหลด คลิก Run

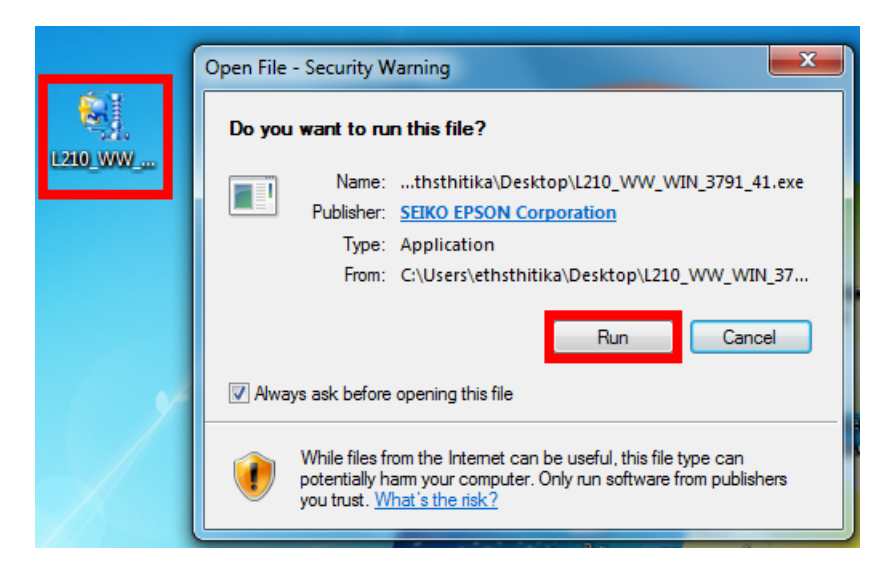

#### 2. คลิก **Unzip**

| WinZip Self-Extractor - L210_WW_WIN_3791_41.exe                                                                                                    |                                      |  |  |  |
|----------------------------------------------------------------------------------------------------|--------------------------------------|--|--|--|
| To unzip all files in L210_WW_WIN_3791_41.exe<br>to the specified folder press the Unzip button.                                                          | Unzip                                |  |  |  |
| Unzip to folder:<br>HSTH~1\AppData\Local\Temp Browse<br>Overwrite files without prompting<br>When done unzipping open:<br>\I 210 WW WIN 3791 41\setup exe | Run WinZip<br>Close<br>About<br>Help |  |  |  |
|                                                                                                    |                                      |  |  |  |

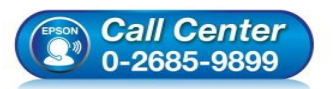

- สอบถามข้อมูลการใช้งานผลิตภัณฑ์และบริการ
- โทร.0-2685<sup>-</sup>9899
- เวลาทำการ : วันจันทร์ ศุกร์ เวลา 8.30 17.30 น.ยกเว้นวันหยุดนักขัดฤกษ์
- <u>www.epson.co.th</u>

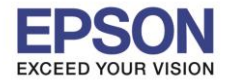

#### 3. คลิก <mark>OK</mark>

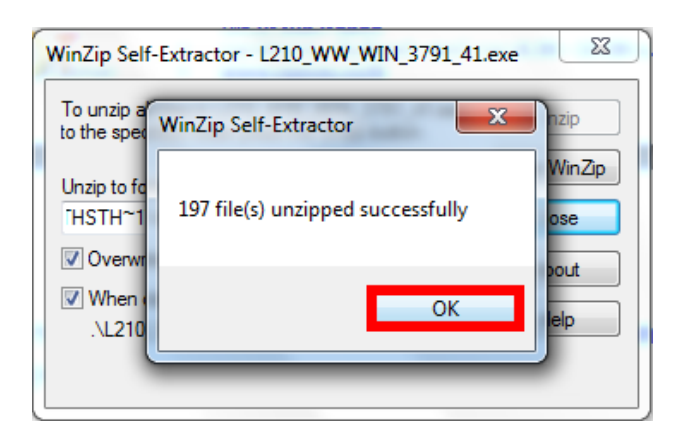

4. จะปรากฏหน้าต่างติดตั้ง Scanner Driver คลิก Next

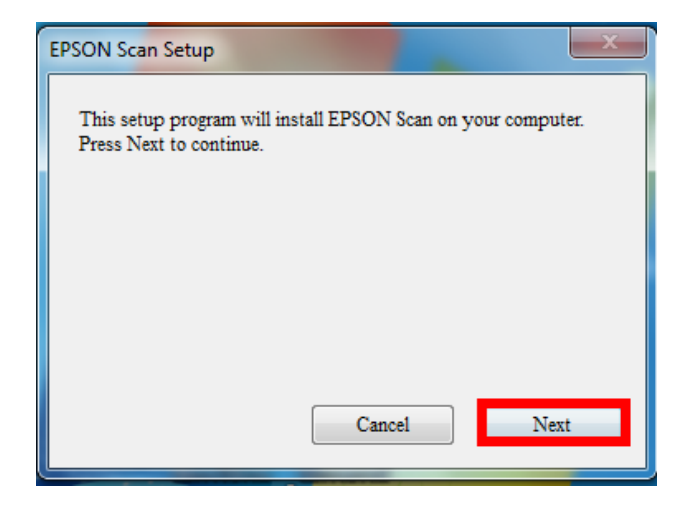

5. นำเครื่องหมายถูก **``I accept the terms and conditions of this Agreement**" คลิก Next

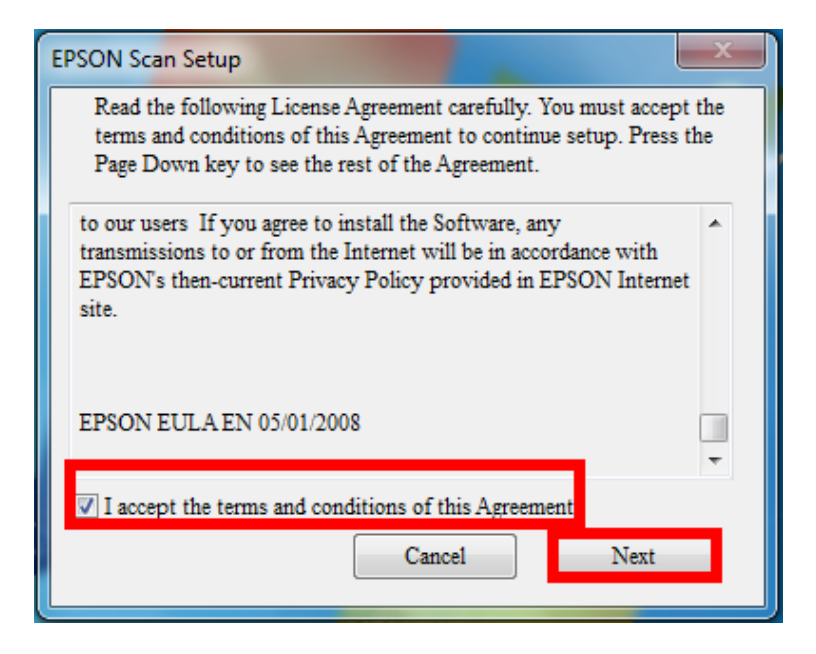

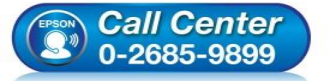

- สอบถามข้อมูลการใช้งานผลิตภัณฑ์และบริการ
- โทร**.0-2685-989**9
- เวลาทำการ : วันจันทร์ ศุกร์ เวลา 8.30 17.30 น.ยกเว้นวันหยุดนักขัตฤกษ์
- www.epson.co.th

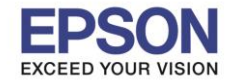

6. จะปรากฏหน้าต่างกำลังติดตั้ง Scanner Driver

| EPSON Scan Setup |  | X |
|------------------|--|---|
| Installing       |  |   |
|                  |  |   |

 จะปรากฏหน้าต่างแจ้งติดตั้งไดรเวอร์เสร็จสมบูรณ์ คลิก Finish เครืองจะเริ่มทำการ Restart ให้อัตโนมัติ (หากเครื่องไม่ Restart ให้ลูกค้าทำการ Restart เครื่องก่อน)

| EPSON                | Scan Setup                                            |                                             | -                                     |                                 | x          |
|----------------------|-------------------------------------------------------|---------------------------------------------|---------------------------------------|---------------------------------|------------|
| EPS<br>the s<br>scan | DN Scan was su<br>canner to your (<br>ner's documenta | ccessfully insta<br>computer accor<br>tion. | illed. Click Fini<br>ding to the inst | ish, then con<br>ructions in tl | nect<br>he |
|                      |                                                       |                                             |                                       |                                 |            |
|                      |                                                       |                                             |                                       | Finis                           | h          |
|                      |                                                       |                                             |                                       |                                 |            |

8. เมื่อเครื่อง Restart เสร็จให้เชื่อมต่อสาย USB และดับเบิลคลิก

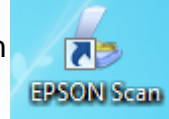

เพื่อเริ่มใช้งานการ Scan

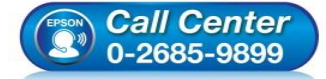

- สอบถามข้อมูลการใช้งานผลิตภัณฑ์และบริการ โทร.0-2685-9899
- เวลาทำการ : วันจันทร์ ศุกร์ เวลา 8.30 17.30 น.ยกเว้นวันหยุดนักขัตฤกษ์
- www.epson.co.th

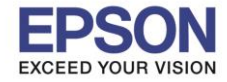

## ตัวอย่าง: โปรแกรม Epson Scan

| 🐇 EPSON Scan                    |                            |
|---------------------------------|----------------------------|
| EPSON So                        | Mode:<br>Professional Mode |
| Settings<br>Name:               | Current Setting            |
| Original                        |                            |
| Document Type:                  | Reflective                 |
| Document Source:                | Document Table             |
| Auto Exposure Type:             | Photo                      |
| Destination                     |                            |
| <ul> <li>Image Type:</li> </ul> | 24-bit Color 💽             |
| Scanning Quality:               | Best 💌                     |
| Resolution:                     | 300 🔽 dpi                  |
| Document Size:                  | W 215.9 H 297.2 mm 💉       |
| 😑 Target Size:                  | Original 🗸                 |
| W 8.50                          | H 11.70 in. 🔽 🚮            |
| Scale:                          | 100 🤤 %                    |
| Trimming:                       | Olf 💿 On                   |
| Adjustments                     |                            |
|                                 |                            |
| Preview                         | <u>S</u> can               |
| Help                            | Configuration Close        |

<u>หมายเหตุ:</u> กรณีที่ไม่มีรุ่นของเครื่องพิมพ์ที่ต้องการให้ดาวน์โหลดในหน้าเว็บไซต์ แนะนำให้ส่งรายละเอียด สอบถามเพิ่มเติมเข้ามาที่ <u>support@eth.epson.co.th</u>

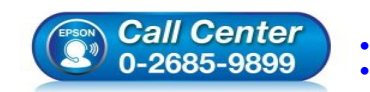

- สอบถามข้อมูลการใช้งานผลิตภัณฑ์และบริการ
- โทร.0-2685-9899
- เวลาทำการ : วันจันทร์ ศุกร์ เวลา 8.30 17.30 น.ยกเว้นวันหยุดนักขัตฤกษ์ <u>www.epson.co.th</u>